53. Kongress der Deutschen Gesellschaft für Rheumatologie und Klinische Immunologie (DGRh)

39. Jahrestagung der Deutschen Gesellschaft für Orthopädische Rheumatologie (DGORh)

www.dgrh-kongress.de

## Deutscher Rheumatologiekongress 2025

17. – 20. September 2025 Wiesbaden RheinMain CongressCenter

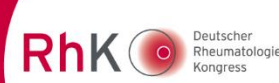

## Anleitung zur Ticketbuchung

Vielen Dank für Ihr Interesse an einer Teilnahme am 53. Deutschen Rheumatologiekongress. Wir empfehlen Ihnen, Ihre Buchung bis zum **02.09.2025** abzuschließen.

Nach Login im Kongressportal werden Sie In Ihrem Account den Punkt "Registrierung" finden.

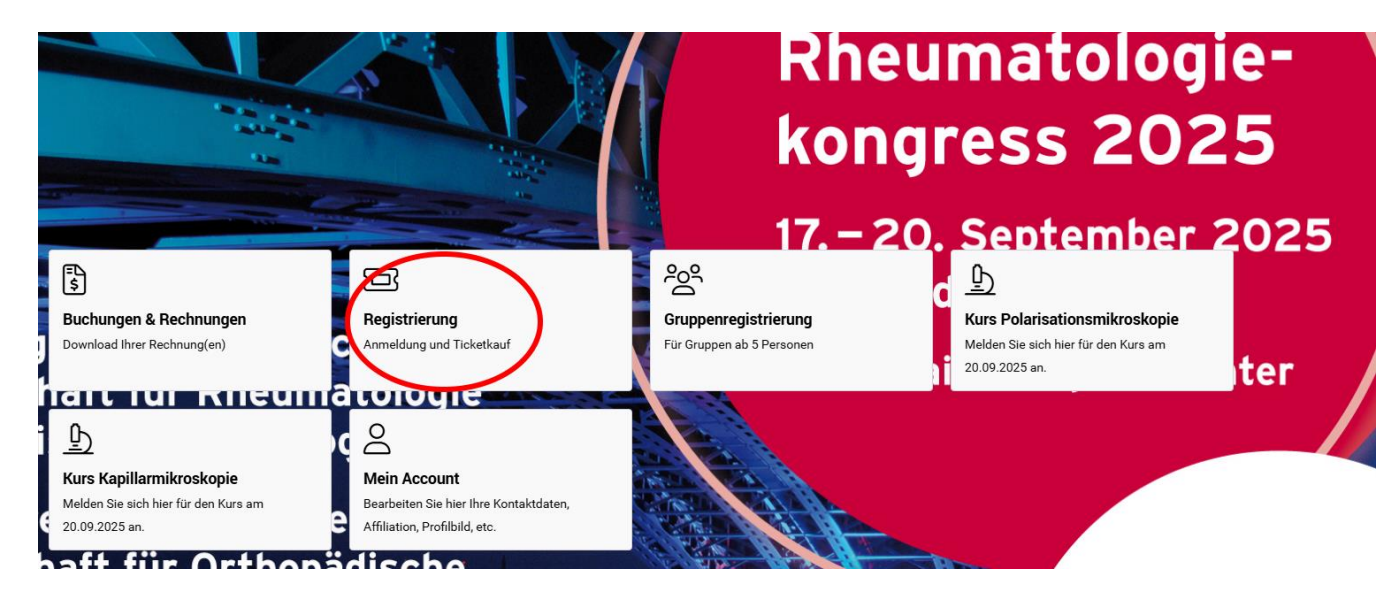

Sobald Sie die Schaltfläche "Registrierung" betätigen, werden Sie zu den Datenschutzhinweisen gelangen, die Sie bitte zur Kenntnis nehmen. Im folgenden Fenster erhalten Sie im Falle einer Neuerstellung Ihres Accounts die Aufforderung, Ihre persönlichen Daten zu vervollständigen. Danach folgt eine Kurzanleitung mit Ticketübersicht.

| Anmeldung<br>einleitung > teilnehmende > tickets > bezahlung > zusammenfassung                                                                                                    |                                                                                                    |  |  |  |
|----------------------------------------------------------------------------------------------------|----------------------------------------------------------------------------------------------------|--|--|--|
| Wichtige Hinweise für Ihre Anmeldung zum Deutschen Rheumatologiekongress 2025                                                                                                    |                                                                                                    |  |  |  |
| Vielen Dank für Ihr Interesse am Deutschen Rheumatologiekongress 2025 u                                                                                                    | nd herzlich willkommen im Kongressportal, in der Kongress-App bzw. im Online-Kongress!                                                                                           |  |  |  |
| Merken Sie sich bitte Ihre Login-Daten wie Benutzername (= Ihre E-Mail-Adresse) und Passwort. Diese benötigen Sie später im Falle der gewünschten Online-Teilnahme am Kongress.                                                                                                    |                                                                                                    |  |  |  |
| Bitte stellen Sie sicher, dass Sie lediglich ein und nicht mehrere Benutzerkonten in m-anage besitzen. Wenn Sie über mehrere Konten mit gleichen Kontaktdaten verfügen, wird das System beim Login eine Fehlermeldung geben, Ihr Zugang wird blockiert. Für die Löschung eines Benutzerkontos kontaktieren Sie bitte die Kongressorganisation. |                                                                                                    |  |  |  |
| Sollten Sie Ihr Passwort vergessen haben, drücken Sie auf den Button "Pass                                                                                                    | wort vergessen".                                                                                                    |  |  |  |
| Teilnehmertypen und Kongressgebühr                                                                                                    |                                                                                                    |  |  |  |
| Für die Buchung der Kongresstickets ist die Auswahl einer der nachfolgend genannten Teilnehmertypen erforderlich:                                                                                                    |                                                                                                    |  |  |  |
| DGRh-Mitglied*                                                                                                    | Mitglied bei der Deutschen Gesellschaft für Rheumatologie und Klinische Immunologie<br>Tarif Frühbuchung: 190 Euro<br>Tarif Standardbuchug: 225 Euro<br>Kongress-Tarif: 280 Euro |  |  |  |
| DGORh-Mitglied*                                                                                                    | Mitglied bei der Deutschen Gesellschaft für Orthopädische Rheumatologie<br>Tarif Frühbuchung: 190 Euro<br>Tarif Standardbuchug: 225 Euro<br>Kongress-Tarif: 280 Euro             |  |  |  |

Sie scrollen hier nach unten und gehen auf "Weiter".

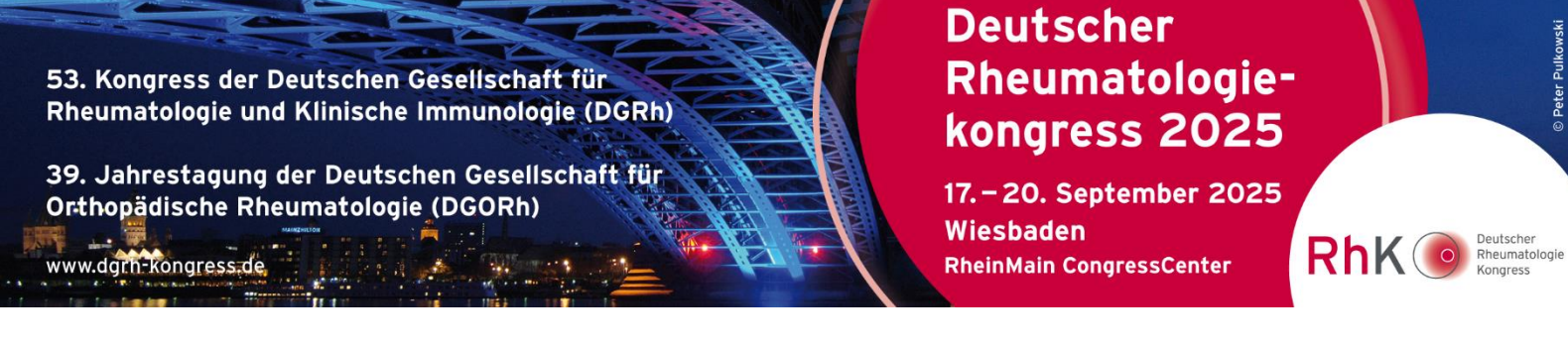

Im nächsten Schritt wählen Sie bitte "Eigene Kongressregistrierung", um ein Ticket für sich zu erwerben. Oder für eine weitere Person "Registrierung einer anderen Person zum Kongress".

| Anmeldung<br>EINLEITUNG > TEILNEHMENDE > TICKETS > BEZAHLUNG > ZUSAMMENFASSUNG | ×                                                            |
|--------------------------------------------------------------------------------|--------------------------------------------------------------|
| Eigene Kongressregistrierung                                                   |                                                              |
| Registrierung einer anderen Person zum Kongress                                | Hier bestellen Sie ein Kongressticket für eine andere Person |

Auf der neuen Seite angekommen, finden Sie oben stehend die darauf folgenden Schritte (1). Unter "Teilnehmertyp" (2) finden Sie als Dropdownmenü die einzelnen Teilnehmertypen, die Sie jetzt wählen können. Mit einem Klick auf "Tickets wählen" (3) gelangen Sie zu der Ticketauswahl.

|                         | EZAHLUNG > ZUSAMMENFASSUNG                         | ×              |
|-------------------------|----------------------------------------------------|----------------|
| Sandra Brandenberger    |                                                    | M              |
| Teilnehmertyp           | Bitte auswählen                                    | ~ 44           |
|                         | Bitte auswählen                                    |                |
|                         | DGRh-Mitglied                                      |                |
|                         | DGORh-Mitglied                                     |                |
| Zurück                  | GKJR-Mitglied                                      | Tickets wählen |
| ocolleghaft für Dha     | DGIM-Mitglied                                      | songresseenter |
| resenschaft für Rhei    | Fachbesucher:in ohne Mitgliedschaft                |                |
| ind Klinische Immun     | Firmenvertreter.in                                 |                |
|                         | Medizinische Assistenzberufe                       |                |
| 0 1-t                   | Naturwissenschaftler:in während der Promotion      |                |
| 19. Jahrestagung der    | Presse                                             |                |
| esellschaft für Orth    | Studierende                                        |                |
| escused and full of the | Weiterbildungsassistent:in mit DGRh-Mitgliedschaft |                |

Sollten Sie einen Rabattcode erhalten haben, so können Sie diesen im nächsten Fenster eingeben.

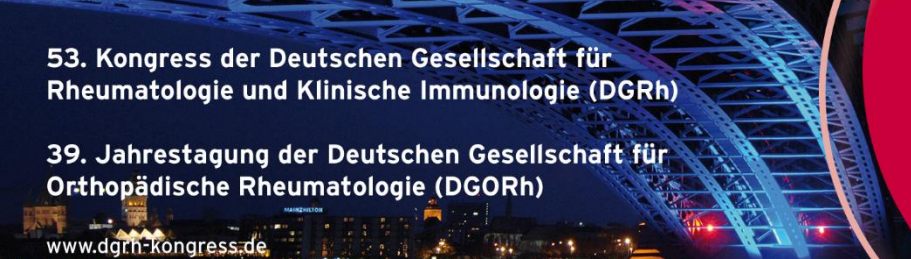

## Deutscher Rheumatologiekongress 2025

17. – 20. September 2025 Wiesbaden RheinMain CongressCenter

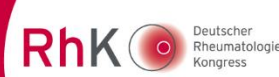

© Peter Pulkov

Im darauf folgenden Bereich wählen Sie die für Sie gewünschten Tickets.

|                                                                | ung<br>> TEILNEHMENDE > CODE >                                                                                                    | TICKETS > BEZAHLUNG > ZU                                                                                                  | JSAMMENFASSUNG                                           |                    |                     |                 | ×              |
|----------------------------------------------------------------|----------------------------------------------------------------------------------------------------|----------------------------------------------------------------------------------------------------|----------------------------------------------------------|--------------------|---------------------|-----------------|----------------|
| Wählen Sie die                                                 | e gewünschten Tickets                                                                                                    |                                                                                                    |                                                          |                    |                     |                 | Weiter         |
| Q Suche R                                                      | nach Tickets<br>snummer                                                                                                    | Suchen                                                                                                    |                                                          | Dersicht über verf | ügbare Tickets<br>~ | 1               |                |
| Kongress<br>Der Kongre<br>(Plenum im<br>Alle Sitzun<br>werden. | teilnahme Präsenz inkl. Onlin<br>ess findet in Präsenz in Wiesbader<br>n Terrassensaal C & D) als Live-Str<br>gen des Kongresses können zude | <b>e</b><br>n statt. Darüber hinaus werden ausg<br>eam während der gesamten Kongre<br>m als On-Demand-Inhalte bis 31.03.: | ewählte Sitzungen<br>sszeit angeboten.<br>2026 abgerufen | 204                |                     | •1•1•1 <i>•</i> |                |
| 0                                                              | Kongressteilnahme (Präser<br>17. September 2025, 00:00                                                                                       | <b>nz)</b><br>- 20. September 2025, 23:59                                                                                 |                                                          |                    | 1                   | 350,00 €        | - Entfernen    |
| 0                                                              | Mittwoch<br>Tageskarte Mittwoch (Präs<br>17. September 2025, 00:00                                                                           | <b>enz)</b><br>- 23:59                                                                                                    |                                                          |                    |                     | 55,00 €         | Überschneidung |
| 0                                                              | Donnerstag<br>Tageskarte Donnerstag (Pr                                                                                                    | äsenz)                                                                                                    |                                                          |                    | :                   | 200,00€         | Überschneidung |
|                                                                |                                                                                                    |                                                                                                    |                                                          |                    |                     |                 | Weiter         |

Nach der Auswahl gehen Sie bitte auf "Weiter" und können nun die Kongressregistrierung für eine dritte Person unter "Eine weitere Registrierung" (4) vornehmen oder Sie lassen sich direkt die Zusammenfassung Ihrer Bestellung anzeigen (5) und kommen zur Bezahlung.

| Anmeldung<br>EINLEITUNG > TEILNEHMENDE > CODE > T | TICKETS > BEZAHLUNG > ZUSAMMENFASSUNG | ж                        |
|---------------------------------------------------|---------------------------------------|--------------------------|
| 🎝 Weitere Teilnehmende                            | Eine weitere Registrierung            |                          |
| Zurück                                            |                                       | Zusammenfassung anzeigen |

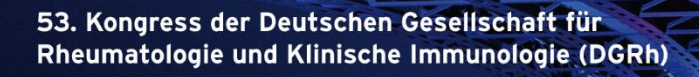

39. Jahrestagung der Deutschen Gesellschaft für Orthopädische Rheumatologie (DGORh)

www.dgrh-kongress.de

Rechnung

## Deutscher Rheumatologiekongress 2025

17. – 20. September 2025 Wiesbaden RheinMain CongressCenter

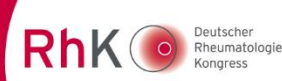

© Peter Pulkowsl

Hier können Sie Ihre Rechnungsadresse ändern (7) und die Zahlungsart wählen (8). Es stehen Ihnen Rechnung und Kreditkarte (Visa, Mastercard) zur Verfügung. Nachdem Sie "Weiter" wählen, kommen Sie zur Zusammenfassung.

| Anmeldung<br>EINLEITUNG > TEILNEHMENDE > CODE > TICKETS > BEZAHLUNG > ZUSAMMENFASSUNG                                         | x |
|----------------------------------------------------------------------------------------------------|---|
| I Rechnungsadresse                                                                                                    | * |
| Sandra Brandenberger<br>Musterfirma<br>Musterstraße<br>12345 Berlin<br>Germany                                                |   |
| Bezahlart<br>Bitte wählen Sie eine Zahlungsart                                                                                |   |
| Wichtiger Hinweis: Ihre Daten werden per SSL (Secure Socket Layer) verschlüsselt und können nicht von Dritten gelesen werden. |   |
| Bitte wählen  *  *                                                                                                    |   |
| Bitte wählen                                                                                                    |   |

Hier finden Sie eine Aufstellung aller erworbenen Tickets. Sie haben die Möglichkeit, Ihre Bestellung zu bearbeiten (9), einen weiteren Teilnehmenden (10) hinzuzufügen oder auch einen Teilnehmenden wieder zu entfernen (11).

Mit Klick auf "Kostenpflichtig bestellen" (12) erfolgt die finale Buchung.

Sie haben jetzt Ihre Bestellung erfolgreich durchgeführt und erhalten kurz darauf Ihre Buchungsbestätigung per E-Mail.

| Anmeldung<br>EINLEITUNG > TEILNEHMENDE > CODE > TICKETS > BEZAHLUNG > ZUSAMMENFA                                                                   | SSUNG            |                          |                  |                         | ×                         |
|----------------------------------------------------------------------------------------------------|------------------|--------------------------|------------------|-------------------------|---------------------------|
| 온Zusammenfassung der Bestellung<br>Alle Teilnehmenden und Buchungen in der Bestellung<br>Sandra Brandenberger, Fachbesucher:in ohne Mitgliedschaft |                  |                          |                  |                         | nenden entfernen          |
| Kongressteilnahme (Präsenz)<br>17. September 2025, 00:00 - 20. September 2025, 23:59 <mark>(zahlungsziel: 23.04.2025</mark> )                      | 0,00 %           |                          |                  |                         | 350,00 €                  |
| Bestellung bearbeiten                                                                                                    |                  |                          |                  | Zwischensu              | umme: 350,00 €            |
| ©Teilnehmenden hinzufügen                                                                                                    |                  | Nettobetrag:<br>350,00 € | MwSt.:<br>0,00 % | Betrag MwSt.:<br>0,00 € | Gesamtbetrag:<br>350,00 € |
|                                                                                                    |                  |                          |                  | Ges                     | samt: 350,00 €            |
| Zurück zur Bezahlart                                                                                                    | Gesamt: 350,00 € |                          | 12               | Kostenp                 | flichtig bestellen        |